# CFútbol. Firmas OnLine.

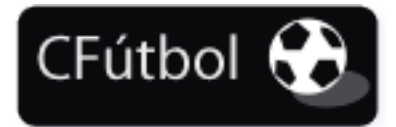

Este manual explica el procedimiento para el uso de las **firmas online** en la aplicación de tramitación de licencias en la página web **cfutbol.es**.

Esto permitirá a cualquier usuario de la aplicación, poder realizar la firma de las solicitudes de licencia, en un dispositivo que permita "dibujar" en su pantalla, como pueden ser los smartphones o las tabletas digitales, o también en cualquier ordenador, pero usando el ratón como dispositivo de firma.

En los siguientes apartados se muestran los distintos procedimientos que se pueden seguir para completar la tramitación de una licencia, firmando esta con el uso de la **firma online**.

### Paso 1. Selección de opción de firma.

Lo primero que debe realizar el usuario, es incorporar una licencia en una tramitación, seleccionado para ello la opción del menú Operaciones > Altas (territoriales o nacionales). Este procedimiento no se explicará en este manual porque está fuera de la finalidad del mismo.

Una vez que se haya incorporado la licencia en la tramitación, se mostrará una pantalla similar a la que se muestra en la siguiente ilustración.

|          | CFútbol 😯 Mensajes Licencias - Mutu                                                                                                    | alidad + Sanciones + I | Informes + Actas + Ay | ruda 🗕 SAN ISIDRO, C.I                                                                                 | D. Cerrar sesión |
|----------|----------------------------------------------------------------------------------------------------|------------------------|-----------------------|----------------------------------------------------------------------------------------------------|------------------|
|          | Licencias > Altas > Jugadores <b>TERRI</b>                                                                                                    | TORIALES               | 1PRUT                 | CNPRUL                                                                                                 | (NPRUL           |
| JE .     | Tramitación <b>GMR6G</b><br>24/04/2018                                                                                                    |                        |                       | <ul> <li>✓ VOLVER O INCLU</li> <li>         CANCELAR         <ul> <li>✓ FINALIZ</li> </ul> </li> </ul> | JIR OTRA PERSONA |
|          | LEROY ACAIMO<br>GUERRA MUÑOZ                                                                                                    |                        |                       |                                                                                                    | EBP              |
| JE       | Categoría <b>PRIMERA ALEVIN</b><br>Equipo <b>SAN ISIDRO, S.D.</b><br>Licencia <b>ALEVIN</b>                                                      |                        |                       |                                                                                                    |                  |
|          | Una o las dos firmas solicitadas no han sido<br>realizadas.                                                                                      |                        |                       |                                                                                                    | EBP              |
| JEP<br>C | <ul> <li>✓ FIRMAR DIRECTAMENTE</li> <li>✓ FIRMAR TUTOR DIRECTAMENTE</li> <li>BE ENVIAR CÓDIGO QR</li> <li>✓ IMPRIMIR SOLICITUD CON QR</li> </ul> | JER.                   | BAS VER               | BAS VER                                                                                                |                  |

Pulsando en el botón **FIRMAR** que está debajo de los datos de la licencia, se mostrará un submenú que permite seleccionar el procedimiento a seguir para la firma online de la licencia. En los siguientes puntos, se indicará el procedimiento a seguir en cada uno de ellos.

## Paso 2.a. Firmar directamente.

La primera opción del submenú FIRMAR, se denomina FIRMAR DIRECTAMENTE.

**Es aconsejable utilizar esta opción** cuando el dispositivo desde el que se ha accedido a la aplicación, permite el "dibujo" o "escritura" en su pantalla. Está pensado para realizarse en dispositivos móviles tales como smartphones y tablets. En el caso de que seleccione esta opción desde un PC normal y corriente, también puede realizar el guardado de la firma, pero deberá utilizar el ratón para realizar "el firmado", lo que no es un método natural para guardar dicha firma.

Una vez seleccionada esta opción, se le mostrará al usuario la siguiente pantalla, en la que tal como se muestra en la ilustración, ya se ha realizado la firma.

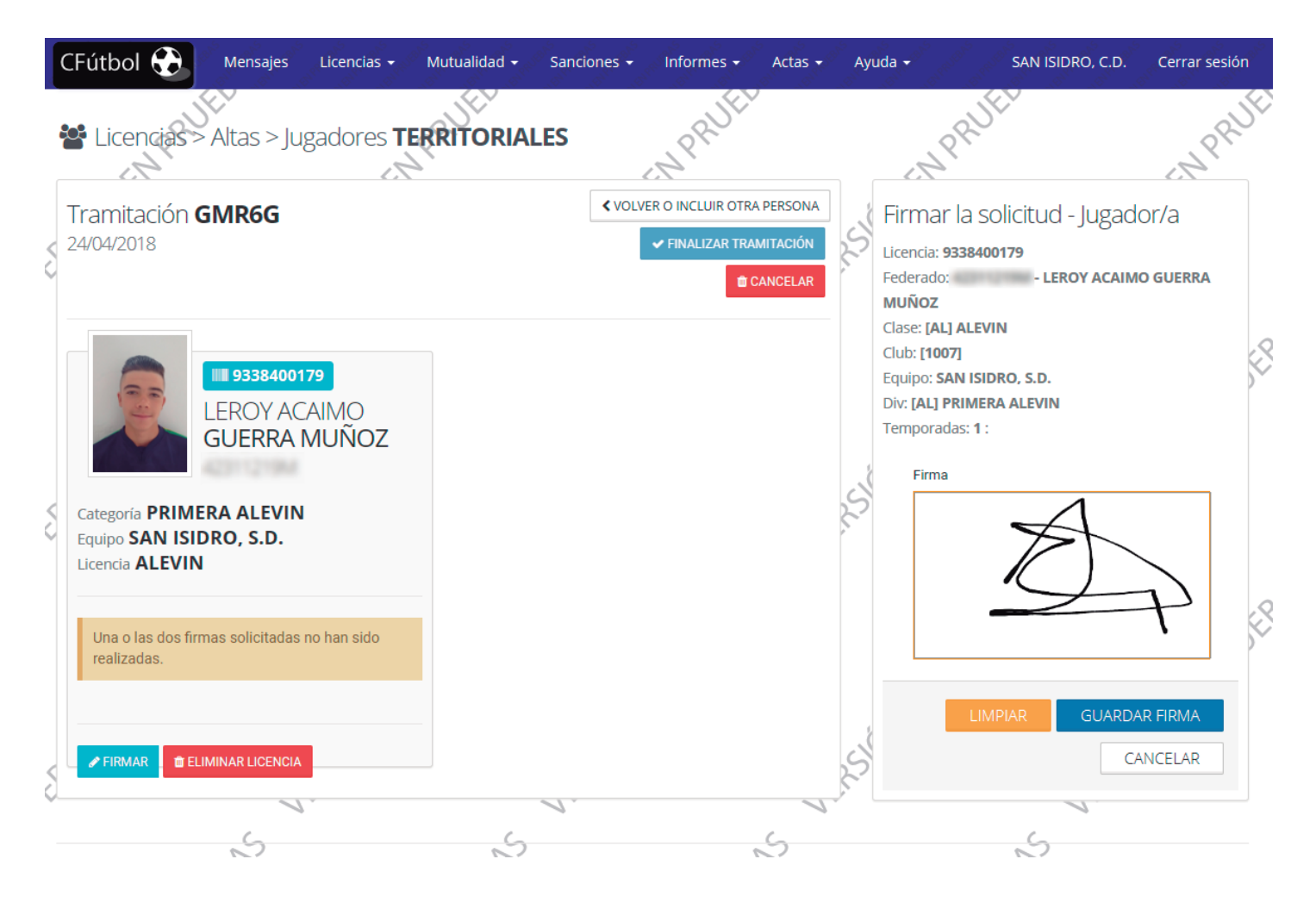

El formulario destinado para la firma, tal como se aprecia en la ilustración, tiene una zona destinada para la firma. No se podrá guardar la firma si en ese apartado no se ha "dibujado" nada.

Se dispone del botón **LIMPIAR** para borrar el contenido de esa casilla si por alguna razón la firma no ha sido introducida correctamente.

Pulsando en el botón **GUARDAR FIRMA**, la aplicación comprobará si es válida y en ese caso asociará la firma con la solicitud de licencia.

Esta firma se guardará en formato TICKET, que mostrará los datos de la firma, la fecha y hora en la que se produjo la firma y el dibujo de la firma en sí.

Un ejempo de TICKET, se muestra en la siguiente ilustración. Estos tickets, se mostrarán en la solicitud de licencia asociada, tal como se indica más abajo en este manual.

Para los casos en los que la licencia necesite de la **firma del tutor**, esa opción también estará disponible en el submenú que se muestra al pulsar sobre el botón **FIRMAR**. Funcionará de la misma forma que la firma de la persona principal, excepto que en los datos mostrados se especifica que es el tutor asociado con la persona principal de la solicitud. Solamente cuando se hayan completado todas las firmas necesarias para la solicitud, se podrá finalizar la tramitación de la licencia o licencias incluidas.

#### FIRMA DEL JUGADOR

| Licencia: | 9338400179                                |
|-----------|-------------------------------------------|
| Federado: | 42311219M<br>LEROY ACAIMO<br>GUERRA MUÑOZ |
| Clase:    | [AL] ALEVIN                               |
| Club:     | [1007] SAN ISIDRO, C.D.                   |
| Equipo:   | SAN ISIDRO, S.D.                          |
| DV:       | [AL] PRIMERA ALEVIN                       |
| Tempor.:  | 1                                         |
| Firmado:  | 14/05/2018 12:00                          |
| 7         |                                           |

Cuando la firma o firmas se hayan guardado correctamente, el usuario puede obtener la impresión de la solicitud de licencia, que tendrá un aspecto similar al mostrado en la siguiente ilustración.

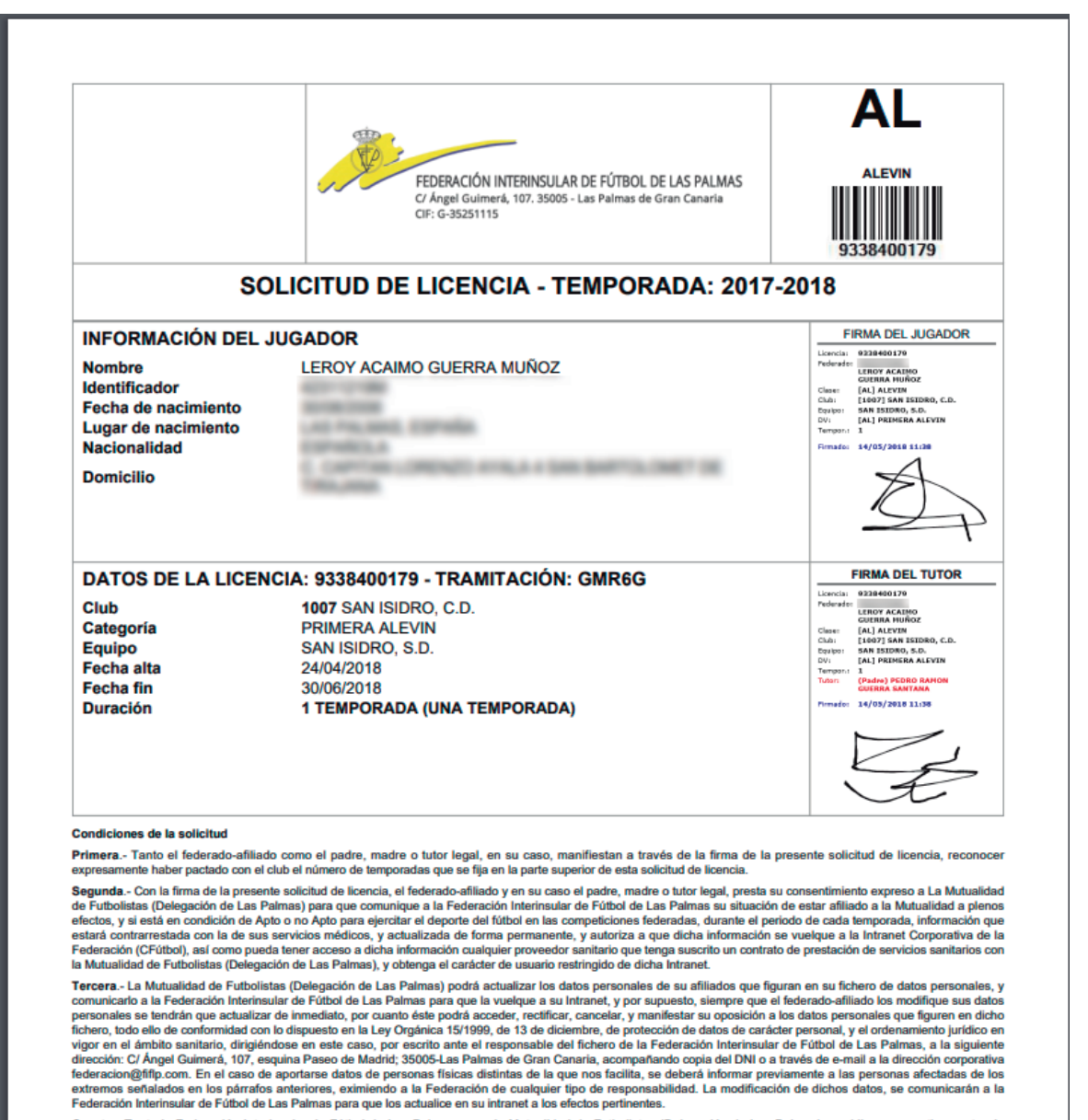

Cuarta.- Tanto la Federación Interinsular de Fútbol de Las Palmas como la Mutualidad de Futbolistas (Delegación de Las Palmas) se obligan respectivamente, de

Al usar este procedimiento, ya no hace falta escanear la solicitud de licencia e incorporarla de nuevo en la tramitación, ya que la firma ha quedado guardada digitalmente y el personal de la federación puede visualizarla relacionada con la tramitación actual.

En la siguiente pantalla, se muestra cómo quedaría la tramitación, con las firmas guardadas. Destacar que aparece un mensaje indicando que las firmas están correctamente guardadas y se ha activado el botón de **FINALIZAR TRAMITACIÓN** lo que permitirá finalizar esta.

En este momento, también puede eliminar las firmas guardadas pulsando en el botón ELIMINAR FIRMA.

| 4          |                                                                        | tias 👻 Mutualidad 👻    | Sanciones <del>-</del> | Informes <del>-</del> | Actas 🚽 🖌 | Ayuda 🗸 | SAN ISIDRO, C.D.                                                               | Cerrar sesión |
|------------|------------------------------------------------------------------------|------------------------|------------------------|-----------------------|-----------|---------|--------------------------------------------------------------------------------|---------------|
|            | 📽 Licencias > Altas > Jugador                                          | res <b>TERRITORIAI</b> | LES                    | NPRUEL                |           | NPR     | Set.                                                                           | CNPRUE        |
| .<         | Tramitación <b>GMR6G</b><br>24/04/2018                                 |                        |                        |                       |           | t CA    | <ul> <li>✓ VOLVER O INCLUIR C</li> <li>INCELAR</li> <li>✓ FINALIZAR</li> </ul> | TRA PERSONA   |
| (V)<br>(V) | Categoría PRIMERA ALEVIN<br>Equipo SAN ISIDRO, S.D.<br>Licencia ALEVIN | )<br>OZ                |                        |                       |           |         |                                                                                | j.P           |
|            | Firmas correctamente guardadas.                                        | ENCIA                  |                        |                       |           |         |                                                                                | 58°           |
| 5          | NET.                                                                   |                        | Ner.                   |                       | 18        |         | 181                                                                            |               |

## Paso 2.b. Enviar código QR.

La segunda opción disponible en el menú de **FIRMAR**, es el envío del **código QR** o los códigos QR a la persona y/o tutor que deben firmar la solicitud de licencia.

Al pulsar sobre esta opción, se le mostrará un formulario donde se deben especificar la dirección de correo electrónico de la persona que debe firmar la solicitud de licencia y en el caso de que la solicitud requiera la firma del tutor, también se le solicitará la dirección email de la persona que firmará como tutor.

En ese momento, se enviará uno o dos correos electrónicos en los que va el código QR asociado, que también es un enlace a la página correspondiente para la firma.

Los códigos QR pueden ser leídos por cualquier aplicación que sepa reconocer estos tipos de códigos. Al pasar el código por la aplicación, esta debería abrir una página web desde la que se podrá realizar la firma asociada. En la siguiente ilustración se muestra el cuerpo del correo electrónico que se le envía a la persona que debe firmar la solicitud de licencia.

El código QR, también es una imagen que contiene un enlace que redirige a la misma página que si es leído por un lector QR.

Lo anterior se traduce en que si este correo se recibe en cualquier cliente de correo electrónico, al pulsar sobre el código, se abre la misma página que se obtiene al leer el código desde un lector QR.

Cada código QR es único y no se repite, por lo que cada uno de ellos está asociado unívocamente con una solicitud de licencia. Si se utiliza la opción ELIMI-NAR FIRMA, el código QR generado ya no será válido.

A tener en cuenta, que siempre asociado con el código QR, existe un PIN que se le pedirá a la hora de realizar la firma. Sin este PIN, no se puede completar el proceso.

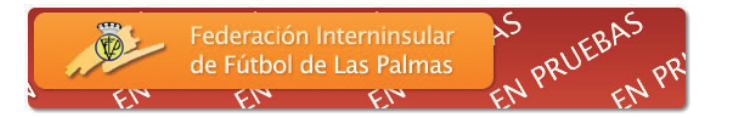

#### Firma de solicitud de licencia

#### SAN ISIDRO, C.D. (1007) Persona: LEROY ACAIMO GUERRA MUÑOZ Código de licencia: 9338400179

Se le ha enviado este correo para que realice la firma de una solicitud de licencia que ha realizado el club SAN ISIDRO, C.D. (1007).

Pulse en el siguiente código QR o escanéelo con un lector para cargar los datos de la firma asociada. Si no ve la imagen, revise que la configuración de su cliente de correo no bloquee la visualización de imágenes.

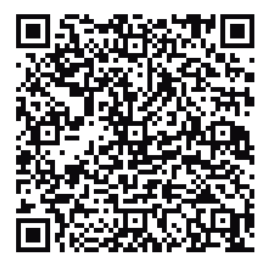

PIN: 1023

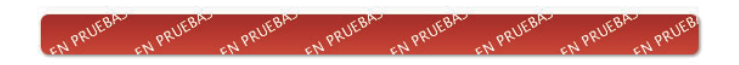

La página web asociada con el código QR, será una similar a la mostrada en las dos siguientes ilustraciones, en las que en la primera, se muestran los datos sin indicar el PIN correspondiente y la segunda cuando se ha indicado el PIN correcto, por lo que se muestra el formulario correspondiente.

| ( | CFútbol 🔂                                                                                                    |    |
|---|----------------------------------------------------------------------------------------------------|----|
|   |                                                                                                    |    |
|   | Firma de una solicitud de licencia                                                                                                    | 1  |
|   | Licencia: 9338400179<br>Federado: I - LEROY ACAIMO GUERRA MUÑOZ<br>Clase: [AL] ALEVIN<br>Club: [1007]<br>Equipo: SAN ISIDRO, S.D.<br>Div: [AL] PRIMERA ALEVIN<br>Temporadas: 1 |    |
|   | Indique el PIN del código QR                                                                                                    | 11 |
|   |                                                                                                    |    |
|   | 25101                                                                                                    |    |
| 1 | © 2018 - pruebas.cfutbol.es - 11:58                                                                                                    |    |
|   | 4                                                                                                    |    |

| CFútbol                                                                                                    |     |
|----------------------------------------------------------------------------------------------------|-----|
| Firma de una solicitud de licencia                                                                                                    | 11. |
| Licencia: 9338400179<br>Federado: - LEROY ACAIMO GUERRA MUÑOZ<br>Clase: [AL] ALEVIN<br>Club: [1007]<br>Equipo: SAN ISIDRO, S.D.<br>Div: [AL] PRIMERA ALEVIN<br>Temporadas: 1 |     |
| Firma                                                                                                    | 11. |
| LIMPIAR GUARDAR FIRMA                                                                                                    | 11. |
| © 2018 - pruebas.cfutbol.es - 11:58                                                                                                    |     |

Una vez realizada la firma, se mostrará la pantalla que se muestra en la ilustración de la derecha. La firma solamente se puede hacer una vez. Si se intenta acceder de nuevo a la misma firma, se mostrará este mismo mensaje al usuario.

Cuando se guarden la firma o las firmas asociadas con la solicitud de licencia, igual que en el método anterior, se podrá obtener la solicitud firmada y podrá completarse la tramitación de la licencia.

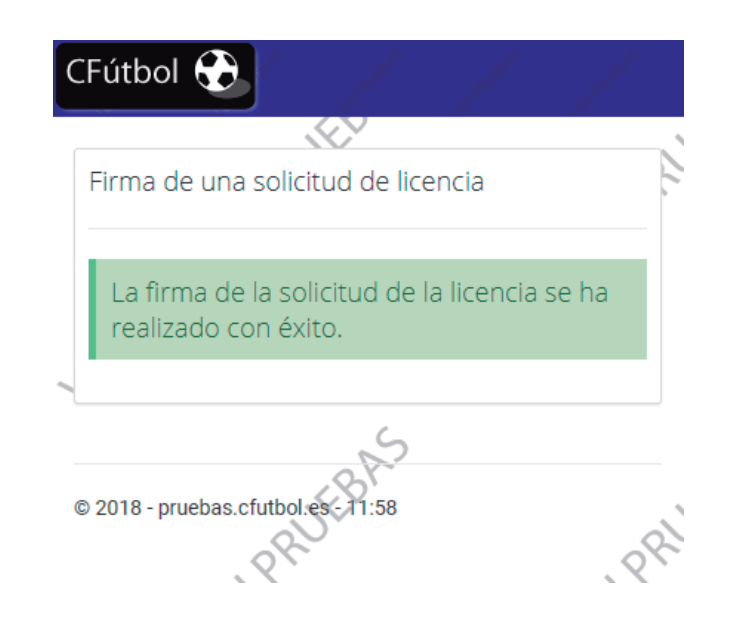

#### Paso 2.c. Imprimir solicitud con QR.

Esta opción del submenú del botón FIRMAR es prácticamente igual que la opción ENVIAR CÓDIGO QR, excepto que no se envía el código QR por correo electrónico, sino que se imprime la solicitud de licencia con sus códigos correspondientes. En la siguiente ilustración se muestra cómo sería la solicitud de licencia con dichos códigos.

|                                                                                                    | FEDERACIÓN INTERINSULAR DE FÚTBOL DE LAS PALMAS<br>C/ Ángel Guimerá, 107. 35005 - Las Palmas de Gran Canaria<br>CIF: G-35251115 | AL<br>ALEVIN<br>9338400179           |  |  |
|----------------------------------------------------------------------------------------------------|----------------------------------------------------------------------------------------------------|--------------------------------------|--|--|
| SC                                                                                                 | LICITUD DE LICENCIA - TEMPORADA: 2017                                                                                           | -2018                                |  |  |
| INFORMACIÓN DEL                                                                                    | JUGADOR                                                                                                    | FIRMA DEL JUGADO                     |  |  |
| Nombre<br>Identificador<br>Fecha de nacimiento<br>Lugar de nacimiento<br>Nacionalidad<br>Domicilio | LEROY ACAIMO GUERRA MUÑOZ                                                                                                    | PIN: 9783                            |  |  |
| DATOS DE LA LICEN                                                                                  | CIA: 9338400179 - TRAMITACIÓN: GMR6G                                                                                            | FIRMA DEL TUTOR                      |  |  |
| Club<br>Categoría<br>Equipo<br>Fecha alta<br>Fecha fin<br>Duración                                 | 1007 SAN ISIDRO, C.D.<br>PRIMERA ALEVIN<br>SAN ISIDRO, S.D.<br>24/04/2018<br>30/06/2018<br>1 TEMPORADA (UNA TEMPORADA)          | PEDRO RAMON GUERI<br>SANTANA (Padre) |  |  |

Primera.- Tanto el federado-afiliado como el padre, madre o tutor legal, en su caso, manifiestan a través de la firma de la presente solicitud de licencia, reconocer nte haber pactado con el club el número de temporadas que se fija en la parte superior de esta solicitud de licencia

Segunda.- Con la firma de la presente solicitud de licencia, el federado-afiliado y en su caso el padre, madre o tutor legal, presta su consentimiento expreso a La Mutualidad de Futbolistas (Delegación de Las Palmas) para que comunique a la Federación Interinsular de Fútbol de Las Palmas su situación de estar afiliado a la Mutualidad a plenos efectos, y si está en condición de Apto o no Apto para ejercitar el deporte del fútbol en las competiciones federadas, durante el periodo de cada temporada, información que estará contrarrestada con la de sus servicios médicos, y actualizada de forma permanente, y autoriza a que dicha información se vuelque a la Intranet Corporativa de la Federación (CFútbol), así como pueda tener acceso a dicha información cualquier proveedor sanitario que tenga suscrito un contrato de prestación de servicios sanitarios con la Mutualidad de Futbolistas (Delegación de Las Palmas), y obtenga el carácter de usuario restringido de dicha Intranet.

Tercera.- La Mutualidad de Futbolistas (Delegación de Las Palmas) podrá actualizar los datos personales de su afiliados que figuran en su fichero de datos personales, y comunicario a la Federación Interinsular de Fútbol de Las Palmas para que la vuelque a su Intranet, y por supuesto, siempre que el federado-affiliado los modifique sus dans personales se tendrán que actualizar de inmediato, por cuanto éste podrá acceder, rectificar, cancelar, y manifestar su oposición a los datos personales que figuren en dicho fichero. todo ello de conformidad con lo dispuesto en la Lev Orgánica 15/1999. de 13 de diciembre. de protección de datos de carácter personal. v el ordenam nto iurídico en

Al seleccionar esta posibilidad, se asume que las personas que van a firmar la solicitud, poseen un smartphone o una tablet con alguna aplicación instalada capaz de leer códigos QR. No será posible completar el proceso si no se dispone de esta tecnología.

Una vez que se produzca la lectura del código QR en el dispositivo, se debe seguir el mismo procedimiento descrito en el Paso 2.b.